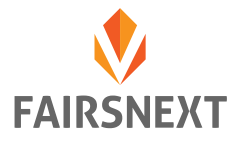

# Registrierungsprozess

Um an einer mit FAIRSNEXT durchgeführten Messe teilnehmen zu können müssen Sie sich zunächst registrieren und ein persönliches Profil erstellen. Sollten Sie sich schon einmal ein Online-Benutzerprofil im Internet angelegt haben, sollten Sie hier keine großen Abweichungen oder Überraschungen antreffen.

## Wie kann ich mich ohne eine Einladung (bzw. Ticket) registrieren?

Navigieren Sie auf <u>https://my.fairsnext.com</u> und klicken Sie auf **"NEUES KONTO ERSTELLEN"** oder öffnen Sie direkt <u>https://my.fairsnext.com/#/signup/</u> in Ihrem Browser.

Bitte beachten Sie hierzu unser HowTo Browserwahl und -einstellungen auf unserer Supportseite – <u>https://www.fairsnext.com/support</u>

Sie werden im Anschluss von Seite zu Seite geleitet.

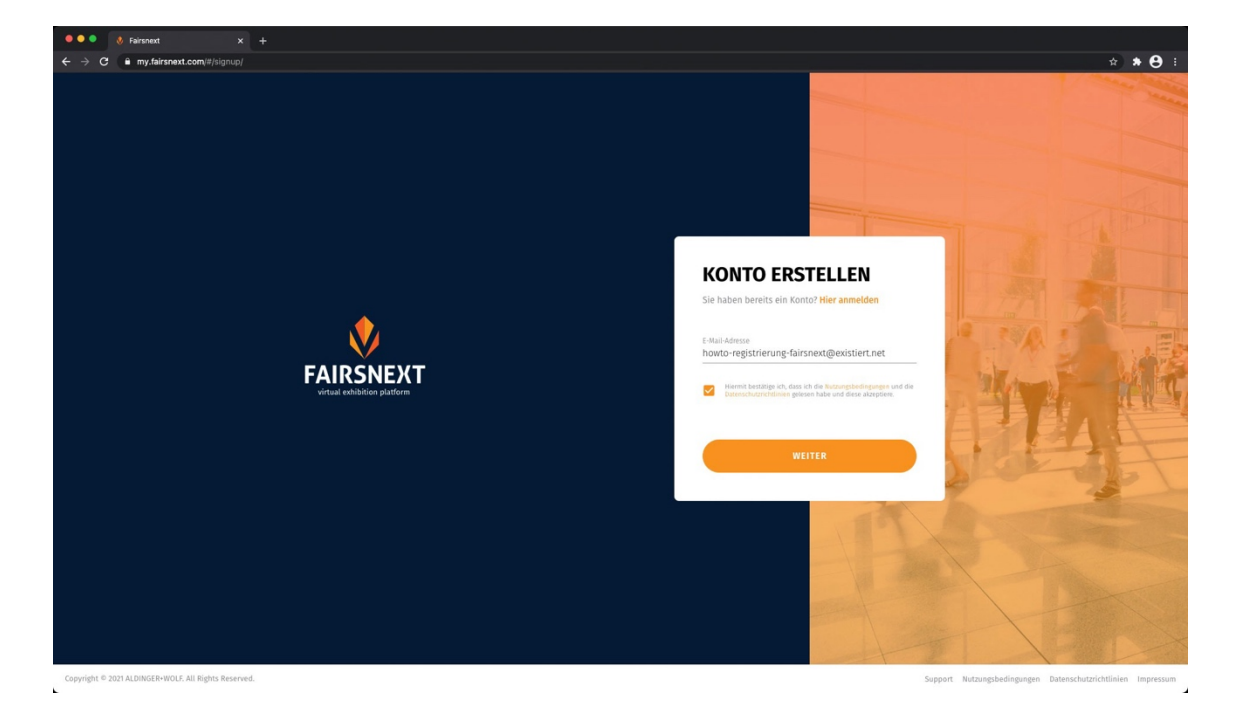

Abbildung 1: E-Mail-Adresse eintragen und Nutzungsbedingungen bestätigen.

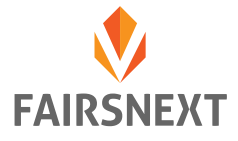

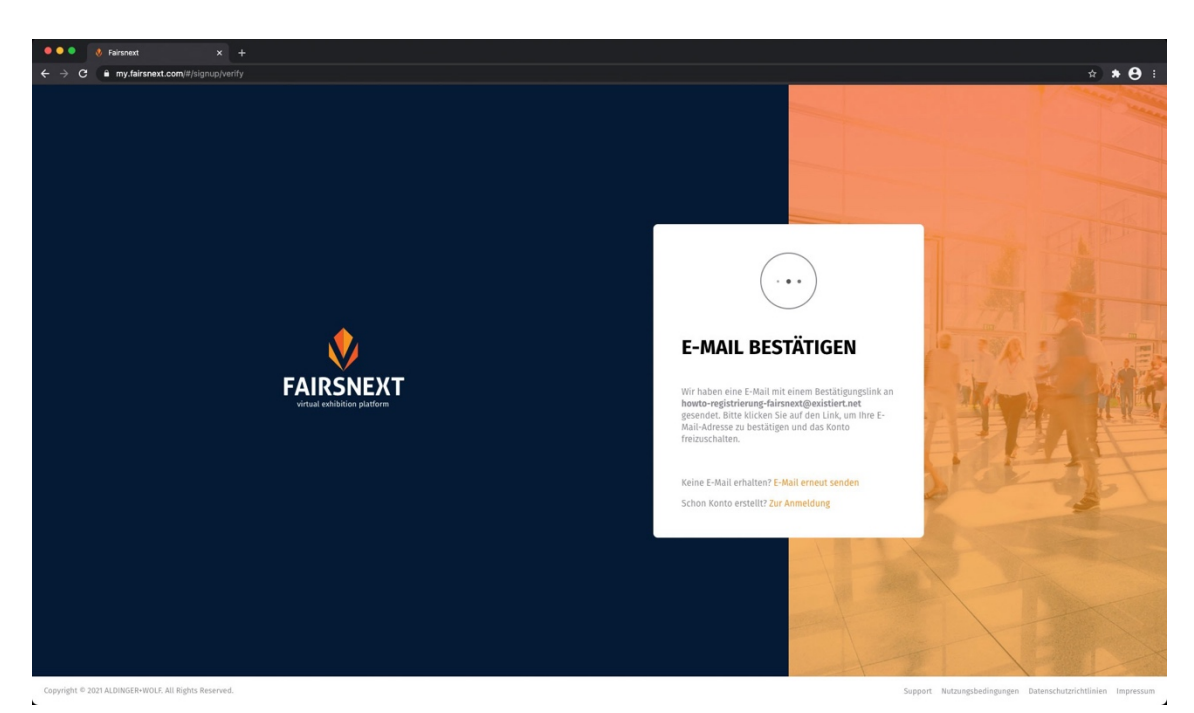

Abbildung 2: Bitte checken Sie Ihre E-Mails und bestätigen Sie Ihren Account. Hinweis: Bitte checken Sie auch Ihren Spam-Ordner!

| ••• • V Fairsnext X +                                |                                                                                      |
|------------------------------------------------------|--------------------------------------------------------------------------------------|
| ← → C  my.fairsnext.com/#/signup/complete            | · ☆ ★ θ                                                                              |
|                                                      |                                                                                      |
|                                                      | NEUES KONTO                                                                          |
|                                                      | Um thre Kontoerstellung abzuschließen, müssen Sie<br>noch ein paar Detalis ergänzen. |
|                                                      | Vorane Nuchane<br>HowTo Begistrierung                                                |
|                                                      | E Alai Adrese<br>howto-registrierung-fairsnext@existient.net                         |
|                                                      | Passart wetertalen                                                                   |
|                                                      | a before etc. Scient Histories and Cent- und                                         |
|                                                      | Schweiebingen<br>Was war ihr Spitzmane als Kind? X •                                 |
|                                                      | Spickzettel                                                                          |
|                                                      |                                                                                      |
|                                                      | WEITER                                                                               |
| Capyright © 2021 ALDINGER-WIUG, All Bights Reserved. | Support Nutzunspibedingungen Datesschutzrichtlinken Impressun                        |

Abbildung 3: Bitte vervollständigen Sie Ihre Profildaten und vergeben Sie ein Passwort.

Hinweis: Es wird eine Sicherheitsfrage benötigt, falls Sie Ihr Passwort vergessen sollten oder ändern möchten. Die Antwort ist nur Ihnen bekannt und kann von Dritten nicht eingesehen werden.

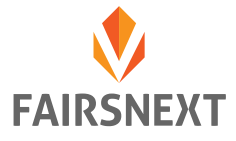

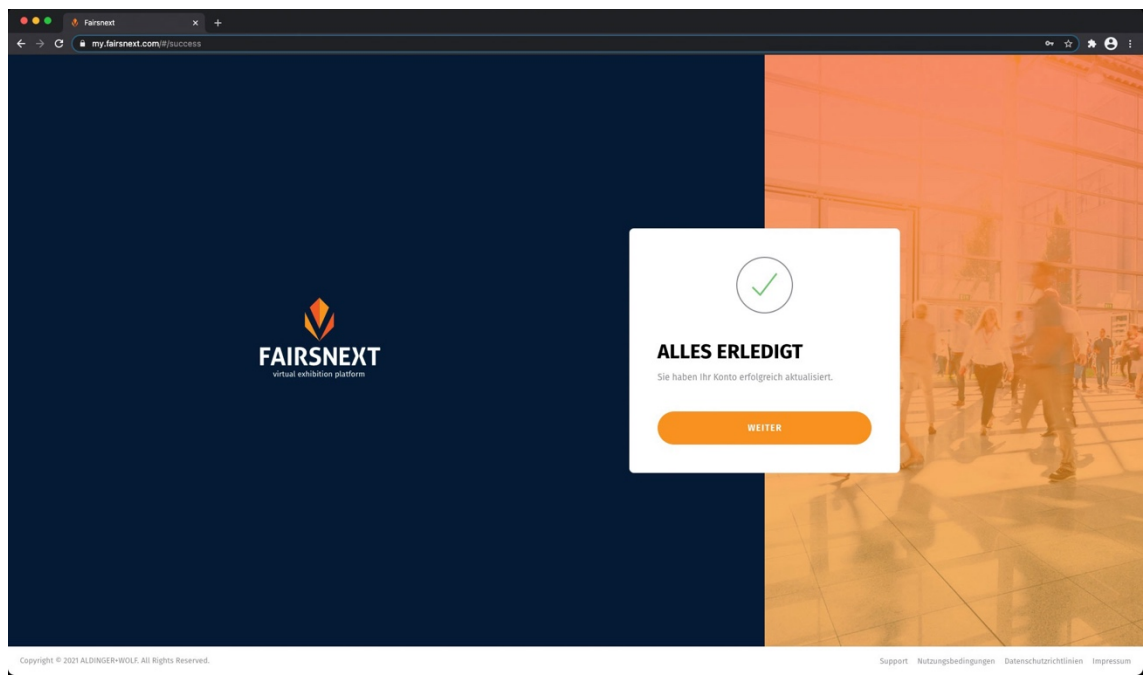

Abbildung 4: Alles erledigt. Sie sind erfolgreich registriert!

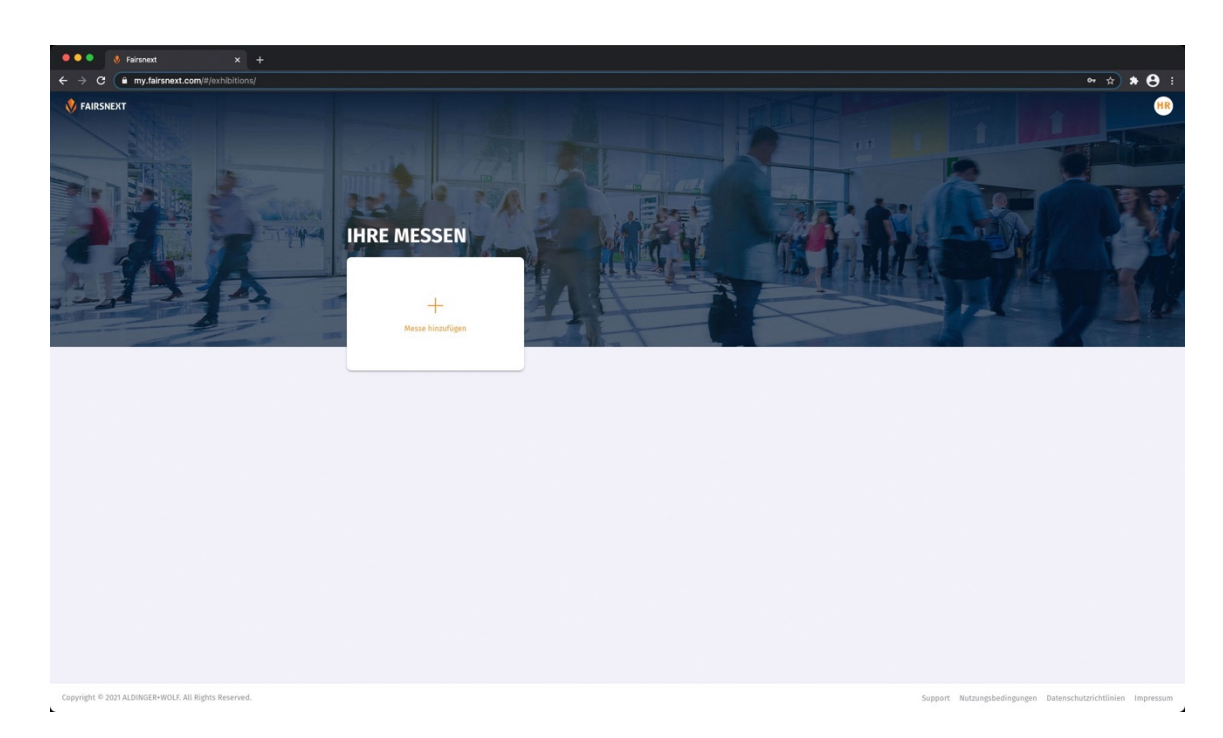

Abbildung 5: Um Ihrer Messeübersicht eine Messe hinzufügen zu können benötigen Sie den entsprechenden Voucher-Code eines Messeveranstalters. Wenden Sie sich hierfür bitte direkt an die Messeveranstalter.

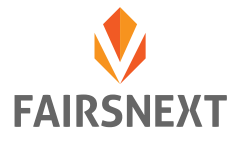

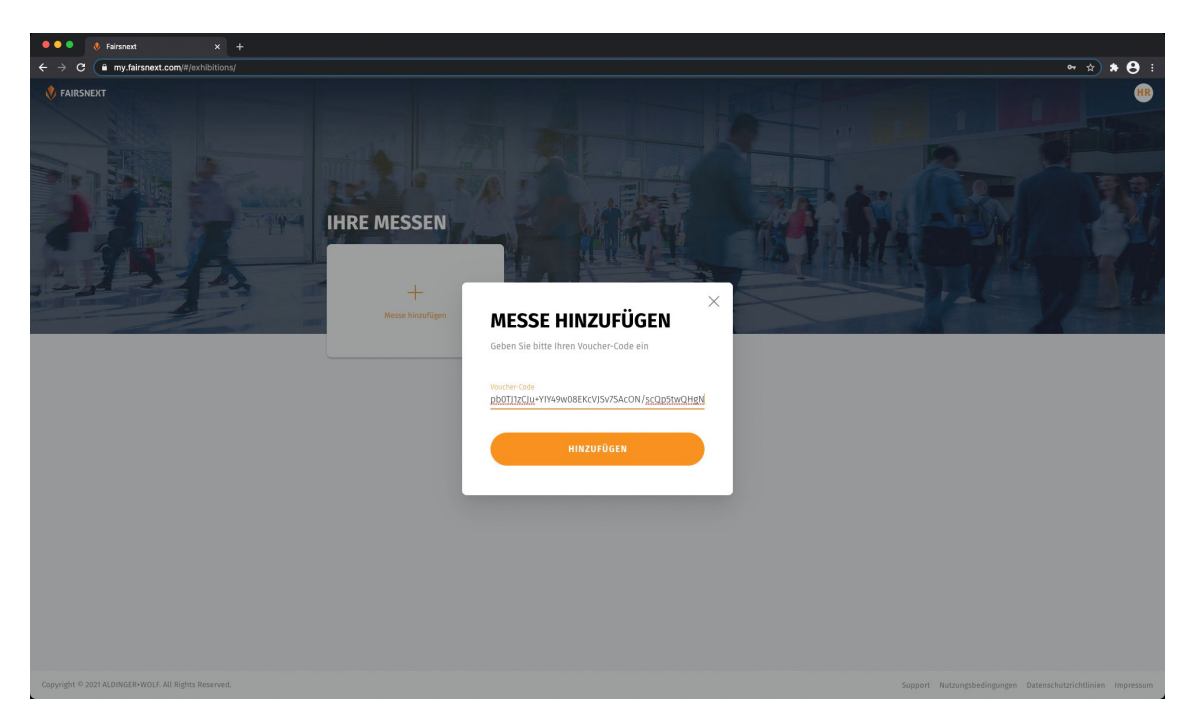

Abbildung 6: Voucher-Code über "Messe hinzufügen" eingeben

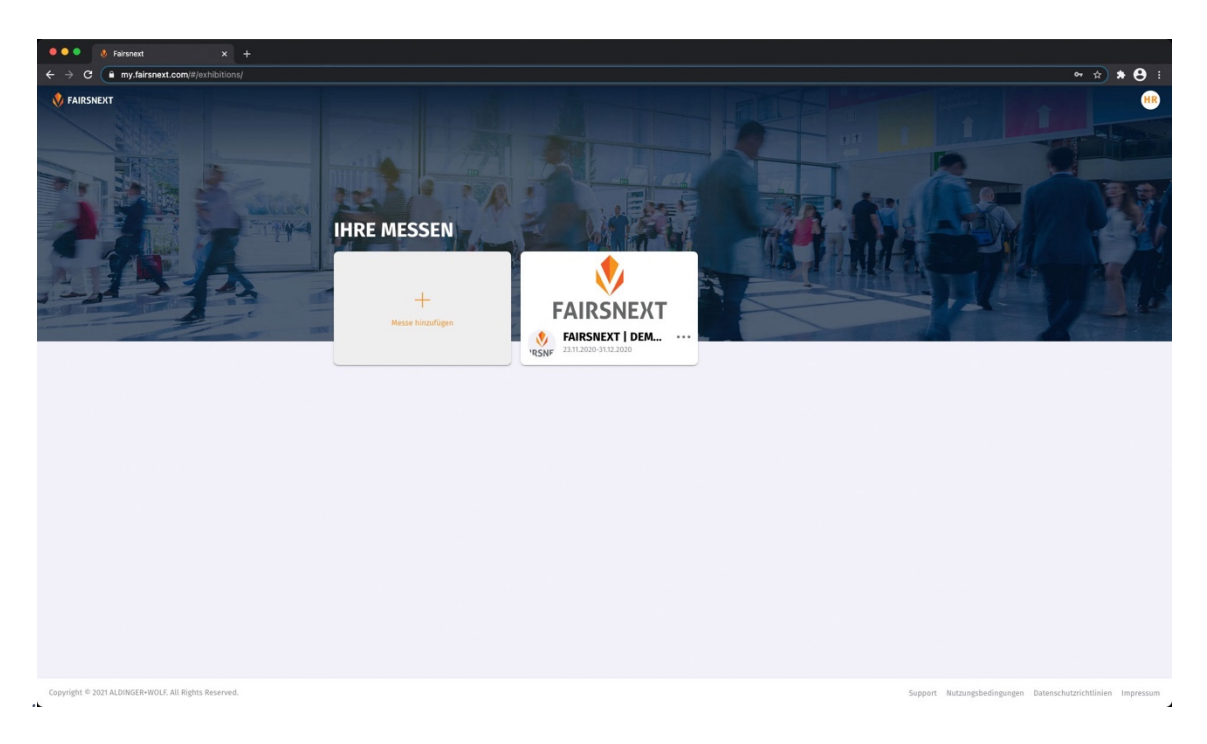

Abbildung 7: Sie haben die Messe erfolgreich in Ihre Übersicht hinzugefügt und können diese nun betreten.

# Hinweis: Sollten Sie bereits ein FAIRSNEXT-Konto besitzen können Sie die Schritte 1 bis 4 komplett überspringen.

Kontaktieren Sie Ihren Messeveranstalter und bitten Ihn um den Voucher-Code seiner Messe. Diesen Voucher-Code können Sie dann über den Button "Messe hinzufügen" eintragen und sich somit auf die Messe buchen (siehe Abbildung 6 und 7).

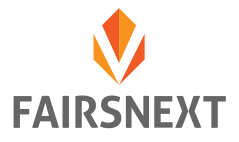

#### Wie kann ich mich über einen Link (bzw. Ticket) registrieren?

Klicken Sie bitte auf den Registrierungslink des Messeveranstalters. Diesen erhalten Sie entweder via E-Mail, oder über ein Ticketsystem – je nachdem welches Verfahren der Messeveranstalter nutzen möchte.

Folgen Sie den Anweisungen auf dem Bildschirm → Abbildung 1 bis 4. Sie gelangen dann direkt zu Abbildung 7, Sie müssen die Messe nicht mehr händisch Ihrer Übersicht hinzufügen.

#### Hinweis: Sollten Sie bereits ein FAIRSNEXT-Konto besitzen können Sie die Schritte 1 bis 4 komplett überspringen.

Kontaktieren Sie Ihren Messeveranstalter und bitten Ihn um den Voucher-Code seiner Messe. Diesen Voucher-Code können Sie dann über den Button "Messe hinzufügen" eintragen und sich somit auf die Messe buchen (siehe Abbildung 6 und 7).

## Sie erhalten eine Fehlermeldung bei der Registrierung?

Keine Sorge. In den meisten Fällen können Sie sich direkt selber helfen. Anbei finden Sie eine Aufstellung möglicher Fehlercodes und deren Lösung:

- Fehler 1.00
  - Die E-Mail-Adresse in Abbildung 3 stimmt nicht mit der in Abbildung 1 überein
- Fehler 1.02 / 3.03
  - Sie sind bereits registriert. Bitte loggen Sie sich über <u>https://my.fairsnext.com/#/login</u> ein